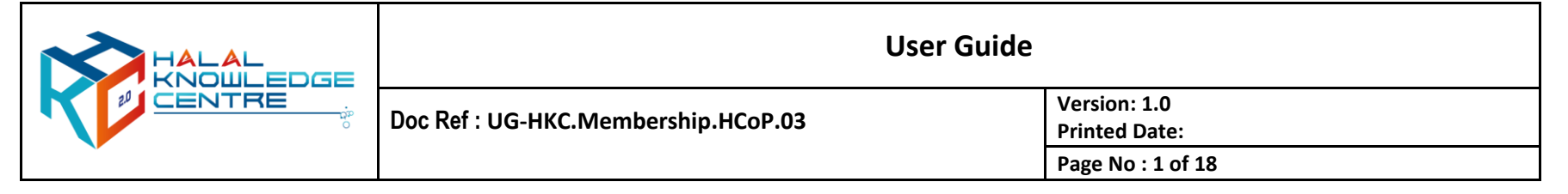

- 1. Registration for HKC Free Member Sign Up
  - a. Action by : Participant
  - b. Instruction : Click GUEST, choose sign up and click register button for free membership.
  - c. Expected Result :

| R                                                                                                    |                                                                                                    |                                                                                                    |                                                                             |                                                                                                    |                                                                                        | guest 🗸 |
|----------------------------------------------------------------------------------------------------|----------------------------------------------------------------------------------------------------|----------------------------------------------------------------------------------------------------|-----------------------------------------------------------------------------|----------------------------------------------------------------------------------------------------|----------------------------------------------------------------------------------------|---------|
|                                                                                                    |                                                                                                    | Member I                                                                                                    | Registration                                                                |                                                                                                    |                                                                                        |         |
| F Free Met                                                                                                    | nber                                                                                               | G Gold Memb                                                                                                    | per                                                                         | P Platinum Me<br>Platinum                                                                                                    | mber                                                                                   |         |
| RM 0.00<br>Malaysian                                                                                                    | <b>\$ O</b><br>International                                                                       | RM 9.90<br>Malaysian                                                                                                    | <b>\$ 5</b><br>International                                                | RM 19.90<br>Malaysian                                                                                                    | <b>\$ 10</b><br>International                                                          |         |
| Free Membership<br>Access to Infograph<br>Limited access to e<br>Access basic Dasht<br>No access Commun<br>Access ebook, artic | ic (Limited)<br>Coaching<br>board<br>hity Of Practise<br>le, report (limited download)<br>Register | Gold Membership (Mo<br>Access to Infographic (<br>Full access to eResour<br>Limited access to eCo<br>No access Community<br>Access ebook, article, r<br>Infographic (limited) | nthly)<br>(limited)<br>aching<br>• Of Practise<br>report (limited download) | Platinum Membership (<br>Access to Infographic (L<br>Full access to eResource<br>Full module access to or<br>Access Comprehensive<br>Full access Community<br>Infographic (unlimited) | Monthly)<br>Inlimited)<br>e (unlimited)<br>ne of eCoaching<br>Dashboard<br>Of Practise |         |

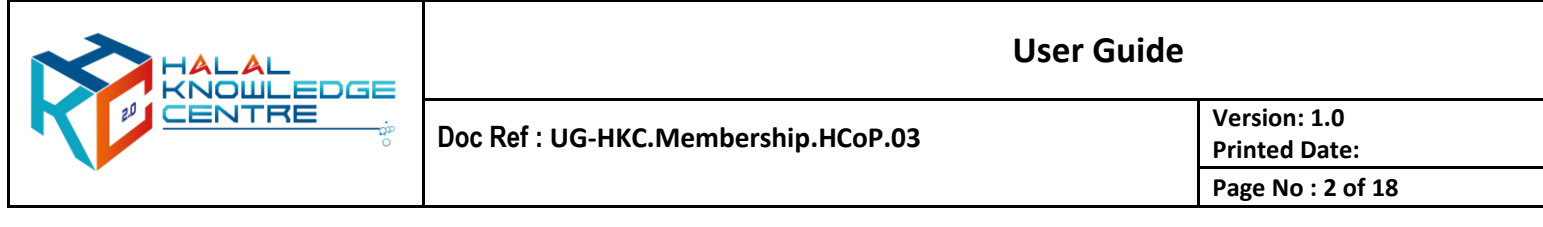

#### 2. Registration Form

- a. Action by : Participant
- b. Instruction : Fill up the form
  - Fill up all the required information and enter captcha
  - Tick the box of agree with term and regulation
  - Click register button
- c. Expected Result :

| R |              | GU                                                             | Jest 🗸 |
|---|--------------|----------------------------------------------------------------|--------|
|   | REGISTRATION | ← Cancel Register                                              |        |
|   |              | Member Category<br>This helps us to know you<br>Nationality *  |        |
|   |              | Personal Info<br>This helps us to know you<br>Full Name *      |        |
|   |              | Email Address *                                                |        |
|   |              | Select  Password  Password Confirmation  Password Confirmation |        |
|   |              | C Enter Captcha Result                                         |        |
|   |              | I agree with term and regulation ← Cancel Register             |        |

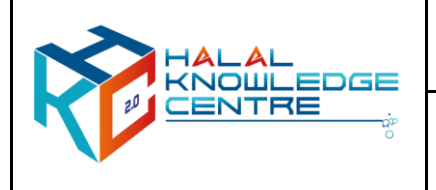

### 3. Activation HKC Account

- a. Action by : Participant
- b. Instruction : Received HKC account activation email, please click the link to activate your HKC account and Log in to activate
- c. Expected Result :

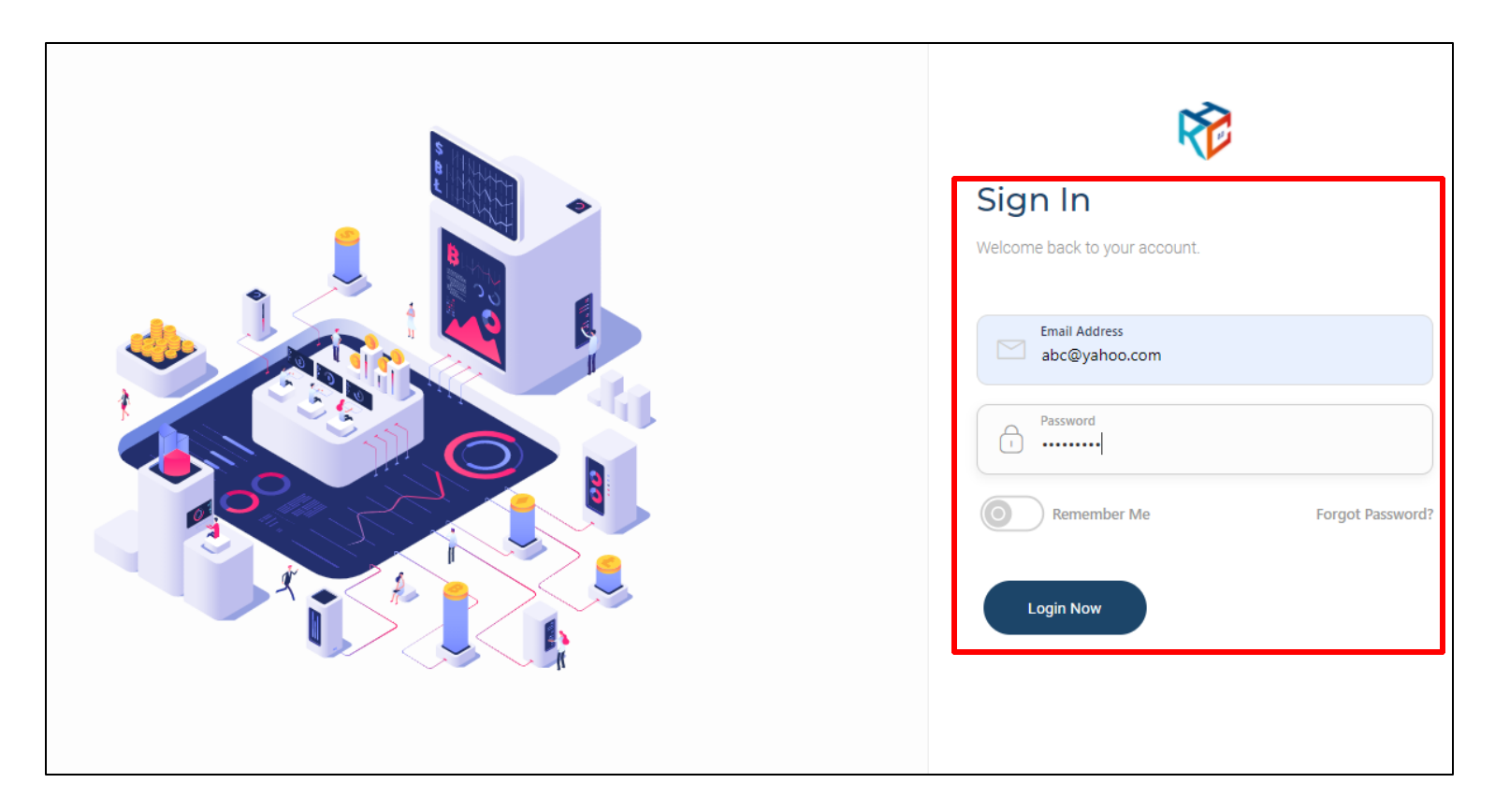

| HALAL<br>KNOULEDGE<br>CENTRE | User Guide                          |                               |  |
|------------------------------|-------------------------------------|-------------------------------|--|
|                              | Doc Ref : UG-HKC.Membership.HCoP.03 | Version: 1.0<br>Printed Date: |  |
|                              |                                     | Page No : 4 of 18             |  |

#### 4. Successful HKC Account Activation

- a. Action by : Participant
- b. Expected Result :
  - Main page appear
  - Member may browse profile on top-right

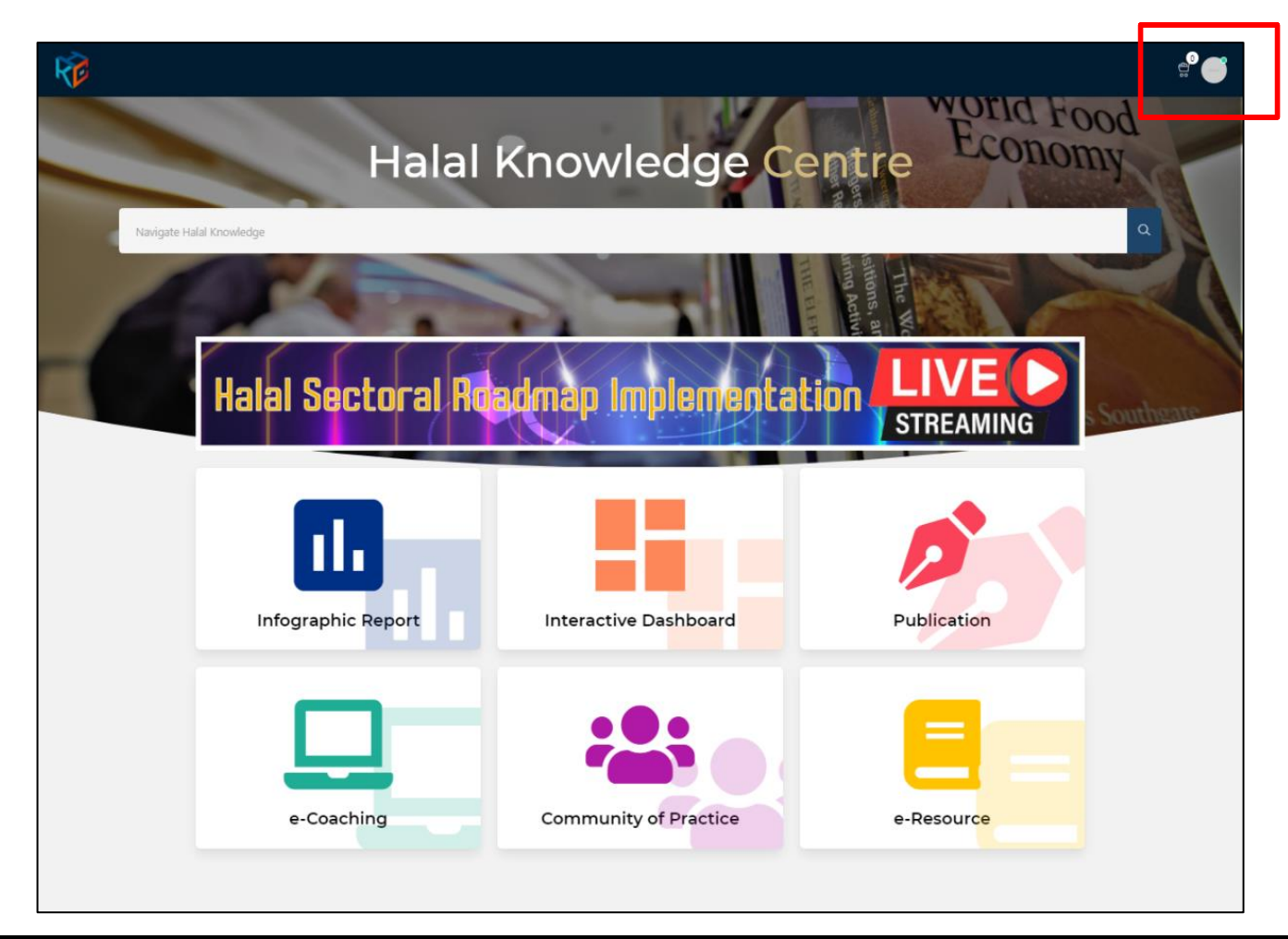

| HALAL<br>KNOULEDGE<br>CENTRE | User Guide                          |                               |  |
|------------------------------|-------------------------------------|-------------------------------|--|
|                              | Doc Ref : UG-HKC.Membership.HCoP.03 | Version: 1.0<br>Printed Date: |  |
|                              |                                     | Page No : 5 of 18             |  |

- 5. Access to Halal Community of Practice (HCoP)
  - a. Action by : Participant
  - b. Instruction : Click at Community of Practice Module
  - c. Expected Result :

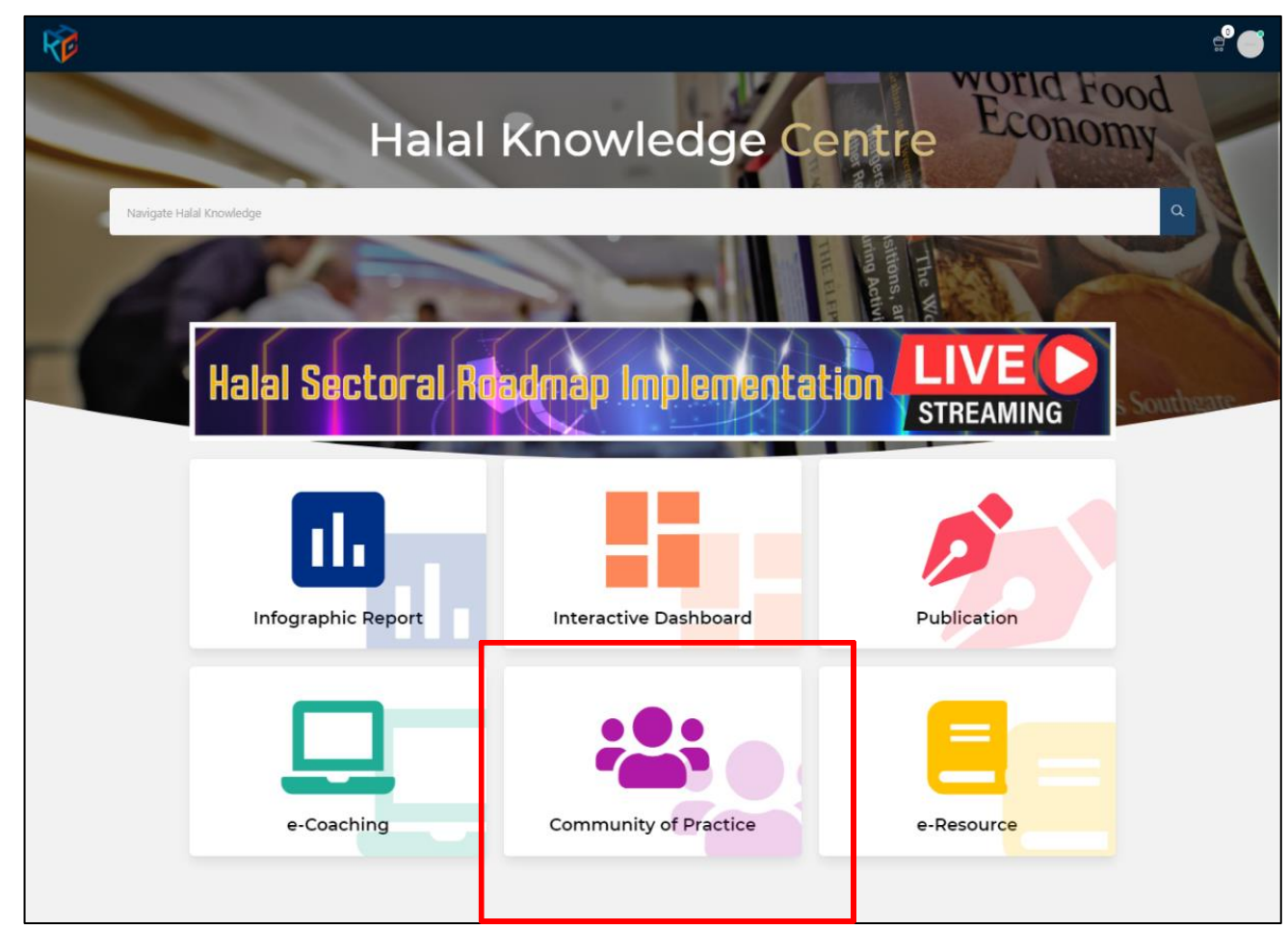

| HALAL<br>KNOULEDGE<br>CENTRE | User Guide                          |                               |  |
|------------------------------|-------------------------------------|-------------------------------|--|
|                              | Doc Ref : UG-HKC.Membership.HCoP.03 | Version: 1.0<br>Printed Date: |  |
|                              |                                     | Page No : 6 of 18             |  |

| R |                                                                                                    |  |
|---|----------------------------------------------------------------------------------------------------|--|
|   | Halal Community of Practice                                                                                                    |  |
|   | Q Search 📾 Halal Talent Gateway                                                                                                    |  |
|   | Halal Community of Practice (HCOP)                                                                                                    |  |
|   | Halal Community of Practice (HCOP) is the community open to any individual and personnel from a various background of industry which involved in halal industry.<br>It is a platform for sharing and connect with people who contribute unique insights, ideas and quality of knowledge. This empowers people in halal industry to learn<br>from each other and better understanding in halal industry. |  |
|   | MUHAMMAD ELYAS BIN HARUN<br>ASFIMGR<br>Halal Training & Coaching, Halal Consultancy<br>& Advisory<br>MUHAMAD SHIRWAN<br>G780H4T<br>Ingredients and Halal Science<br>MUHAMAD SHIRWAN<br>G780H4T<br>Ingredients and Halal Science                                                                                                    |  |
|   | Dr. MOHAMMAD AIZAT<br>JAMALUDIN<br>DIF3M2K<br>Muslim Friendly & Shariah and Halal Laws       ALYIA NURDINA BINTI MD AZMI<br>B20685K<br>Food & Beverages & Halal Ingredients       MUHAMAD NORIDHAM BIN<br>NORDIN<br>PBD5L9Y<br>Food & Beverages, Supply Chain & Logistics                                                                                                    |  |
|   | AHMAD SHAIFUL ALWI BIN MD<br>NOR<br>UBRSY9E<br>Cosmetics, Food & Beverages<br>ROHAIZAD BIN HASSAN<br>Halal Corporate Governance<br>ROHAIZAD BIN HASSAN<br>Halal Corporate Governance<br>ROHAIZAD BIN HASSAN<br>Bin HASSAN<br>Halal Corporate Governance<br>Food & Beverages                                                                                                    |  |
|   |                                                                                                    |  |

| HALAL<br>KNOULEDGE<br>CENTRE | User Guide                          |                               |  |
|------------------------------|-------------------------------------|-------------------------------|--|
|                              | Doc Ref : UG-HKC.Membership.HCoP.03 | Version: 1.0<br>Printed Date: |  |
|                              |                                     | Page No : 7 of 18             |  |

## 6. Registration for HCoP Member

- a. Action by : Participant
- b. Instruction : Click HCoP Member Registration button
- c. Expected Result :

| Ē                                                                                                    |                                                                                                    |                                                                                                    |
|----------------------------------------------------------------------------------------------------|----------------------------------------------------------------------------------------------------|----------------------------------------------------------------------------------------------------|
|                                                                                                    | Halal Community of Practic                                                                                                    | e                                                                                                    |
| Q Search                                                                                                    | æ (                                                                                                    | Halal Talent Gateway                                                                                                    |
| Halal Community of Pract<br>Halal Community of Practice (<br>It is a platform for sharing and<br>from each other and better un | tice (HCOP)<br>HCOP) is the community open to any individual and personnel from a variou<br>connect with people who contribute unique insights, ideas and quality of kn<br>derstanding in halal industry. | us background of industry which involved in halal industry.<br>nowledge. This empowers people in halal industry to learn |
| ASF1M6R<br>Halal Training & Coachin<br>& Advisory                                                                              | AS BIN HARUN<br>ng, Halal Consultancy                                                                                                    | MUHAMAD SHIRWAN<br>ABDULLAH SANI<br>G1U6CSF<br>Food & Beverages                                                          |
| DR. MOHAMMAD<br>JAMALUDIN<br>DIF3M2K<br>Muslim Friendly & Shari                                                                | AIZAT<br>ALYIA NURDINA BINTI MD AZMI<br>B20685K<br>Food & Beverages & Halal Ingredients                                                                                                    | MUHAMAD NORIDHAM BIN<br>NORDIN<br>PROSLAY<br>Food & Beverages, Supply Chain & Logistics                                  |
| AHMAD SHAIFUL<br>NOR<br>UBR5Y9E<br>Cosmetics, Food & Beve                                                                      | ALWI BIN MD<br>ROHAIZAD BIN HASSAN<br>A2Y9P8H<br>Halal Corporate Governance                                                                                                    | ASHLEY AMANINA BINTI MOHD<br>RAIHAN<br>GINZUSP<br>Food & Beverages                                                       |
|                                                                                                    |                                                                                                    |                                                                                                    |

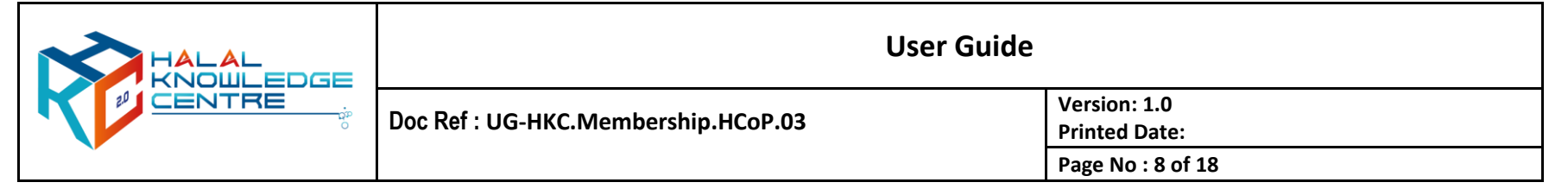

#### 7. Registration Form

- a. Action by : Participant
- b. Instruction : Fill up the form and clicks submit for approval button.

Please note that for success application, member will receive email notification after the application has been approved.

c. Expected Result :

| R |                                                                  | •° (= |
|---|------------------------------------------------------------------|-------|
| н | CoP Application ← Cancel Submit for Approval                     |       |
|   | HCOP Detail<br>This helps us to know you                         |       |
|   | About Me * Write your text here                                  |       |
|   | Specialization *                                                 |       |
|   | Academic Qualification * +<br>Qualification Certification Action |       |
|   | No Record                                                        |       |
|   | Position Company Start End                                       |       |

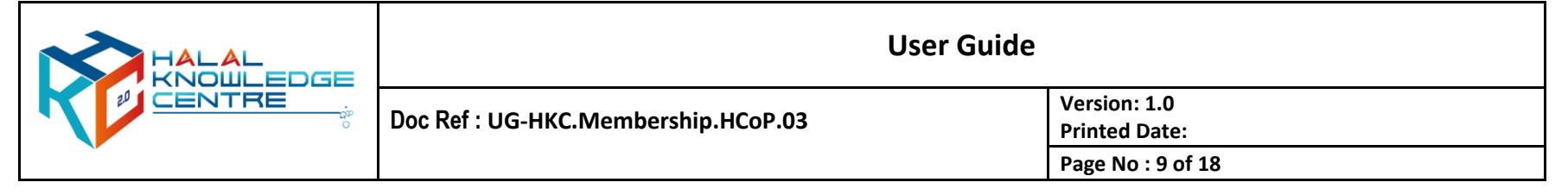

#### 8. HCoP Membership Details

a. Action by : Participant

:

- b. Instruction
- Click Profile to view your profile
- Click HCoP Details to see the information, edit and update.
- Click save changes for any changes made.
- c. Expected Result :

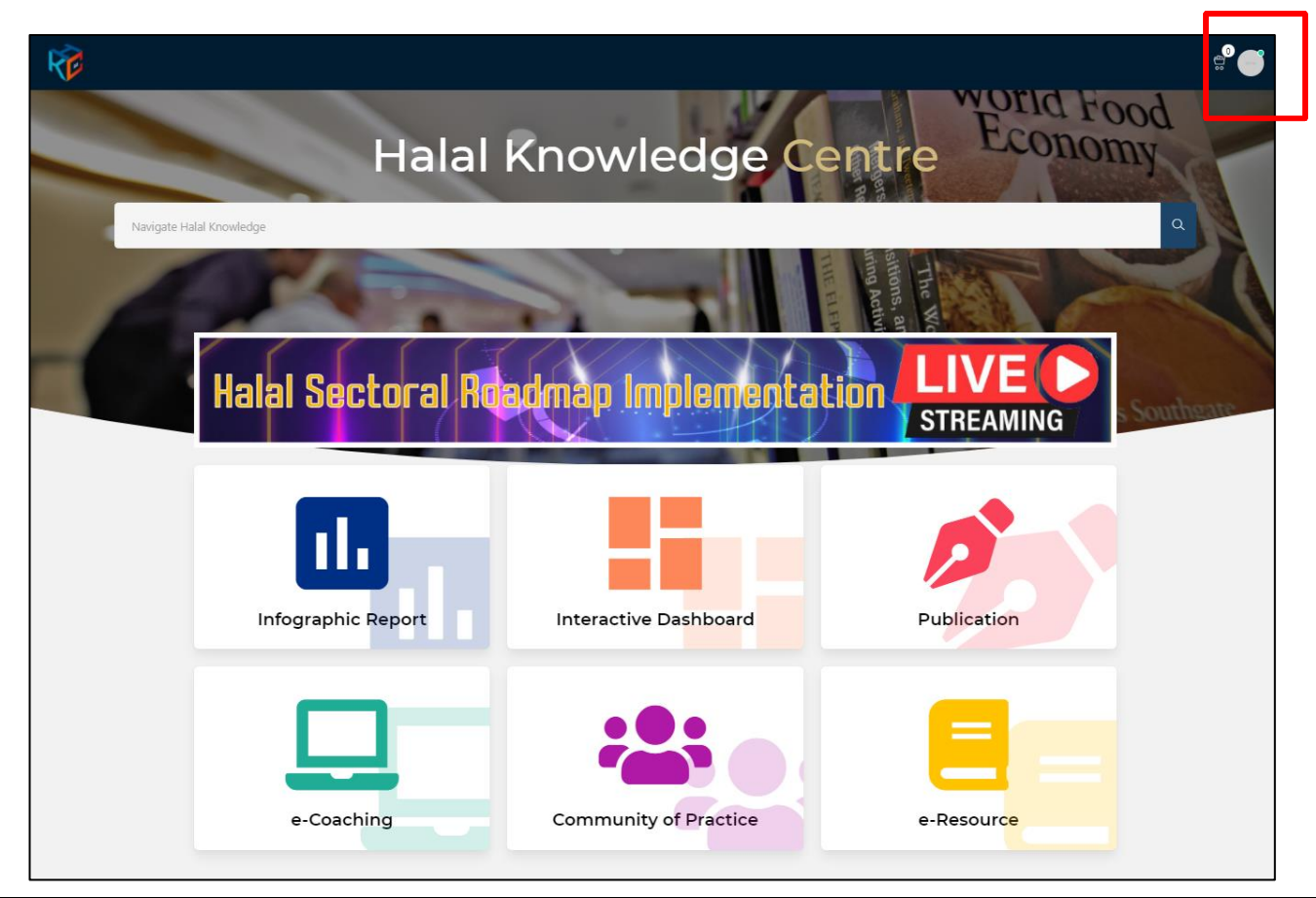

| HALAL<br>KNOULEDGE<br>CENTRE | User Guid                           | User Guide                    |  |  |
|------------------------------|-------------------------------------|-------------------------------|--|--|
|                              | Doc Ref : UG-HKC.Membership.HCoP.03 | Version: 1.0<br>Printed Date: |  |  |
|                              |                                     | Page No : 10 of 18            |  |  |

| R |                                                     | ef 🍏                                                             |
|---|-----------------------------------------------------|------------------------------------------------------------------|
|   | Manage My Publication<br>NURUL HANIZA BINTI IBRAHIM | HCOP Detail<br>Edit your account's HCOP information Save Changes |
|   | Gran Member Upgrade                                 | HCOP Detail<br>This helps us to know you                         |
|   | Basic Details                                       | HCoP ID Apply SKM Level                                          |
|   | Additional Details     HCOP Details                 | About Me<br>abs                                                  |
|   | 🗇 Change Password                                   | Specialization                                                   |
|   | 📒 My Items                                          | III Food & Beverages 🗸 🗸                                         |
|   |                                                     | Academic Qualification +                                         |
|   |                                                     | Qualification Certification Action                               |
|   |                                                     | Diploma in Culinary Art hotel_1624252670.png 🕹 🗊                 |
|   |                                                     | Experience +                                                     |
|   |                                                     | Position Company Start End                                       |
|   |                                                     | Food Quality Control ABC 2017 Now 🖉 🖯                            |

| HALAL<br>KNOULEDGE<br>CENTRE | User Guide                          |                               |  |
|------------------------------|-------------------------------------|-------------------------------|--|
|                              | Doc Ref : UG-HKC.Membership.HCoP.03 | Version: 1.0<br>Printed Date: |  |
|                              |                                     | Page No : 11 of 18            |  |

## 9. Manage HCoP Publication

- a. Action by : Participant
- b. Instruction
- Click Profile

:

- Click Manage My Publication
- c. Expected Result :

| <b>V</b>                                                          |                                                     |               |
|-------------------------------------------------------------------|-----------------------------------------------------|---------------|
| Manage My Publication<br>NURUL HANIZA BINTI IBRAHIM<br>@gmail.com | HCOP Detail<br>Edit your account's HCOP information | Save Changes  |
| Free Member Upgrade                                               | HCOP Detail<br>This helps us to know you            |               |
| 🖉 Basic Details                                                   | HCoP ID<br>M0L7W7V                                  | ply SKM Level |
| Additional Details                                                | About Me                                            |               |
| HCOP Details →                                                    | abc                                                 |               |
| 👌 Change Password                                                 | Specialization                                      |               |
| i≣ My Items                                                       | III Food & Beverages                                | ×             |

| + Add new | publication      | Statement        |          |             | Pub    | lished V Q Search |         |
|-----------|------------------|------------------|----------|-------------|--------|-------------------|---------|
| No        | Publication Name | Publication File | Category | Access type | Status | Total Purchased   | Actions |
|           |                  |                  | NO RECO  | ra          |        |                   |         |
|           |                  |                  |          |             |        |                   |         |

|        | User Guid                           | e                             |
|--------|-------------------------------------|-------------------------------|
| CENTRE | Doc Ref : UG-HKC.Membership.HCoP.03 | Version: 1.0<br>Printed Date: |
| •      |                                     | Page No : 12 of 18            |

#### **10. Add new publication**

a. Action by : Participant

:

- b. Instruction
- Click add new publication to add your publication
- Fill up the form and tick to agree with term and conditions
- Click submit for approval button
- Application submitted pop up will appear
- c. Expected Result :

| + Add new publication       Description       Published       Q       Search         No       Publication Name       Publication File       Category       Access type       Status       Total Purchased       Actions | ē |             |             |               |                  |          |             |        |                    |         |
|----------------------------------------------------------------------------------------------------|---|-------------|-------------|---------------|------------------|----------|-------------|--------|--------------------|---------|
| No Publication Name Publication File Category Access type Status Total Purchased Actions                                                                                                    |   | + Add new p | publication | Payment State | ment             |          |             | Put    | olished V Q Search |         |
|                                                                                                    |   | No          | Publicatio  | n Name        | Publication File | Category | Access type | Status | Total Purchased    | Actions |
|                                                                                                    |   |             |             |               |                  |          |             |        |                    |         |
|                                                                                                    |   |             |             |               |                  |          |             |        |                    |         |

| User Gu                             | lide                          |
|-------------------------------------|-------------------------------|
| Doc Ref : UG-HKC.Membership.HCoP.03 | Version: 1.0<br>Printed Date: |
|                                     | Page No : 13 of 18            |

| Form ← Cancel Submit for Approval                                                                                                    |
|----------------------------------------------------------------------------------------------------|
| New Ordentiation     New Ordentiation     New Ordentiation |

|        | User Guid                           | e                             |
|--------|-------------------------------------|-------------------------------|
| CENTRE | Doc Ref : UG-HKC.Membership.HCoP.03 | Version: 1.0<br>Printed Date: |
| *      |                                     | Page No : 14 of 18            |

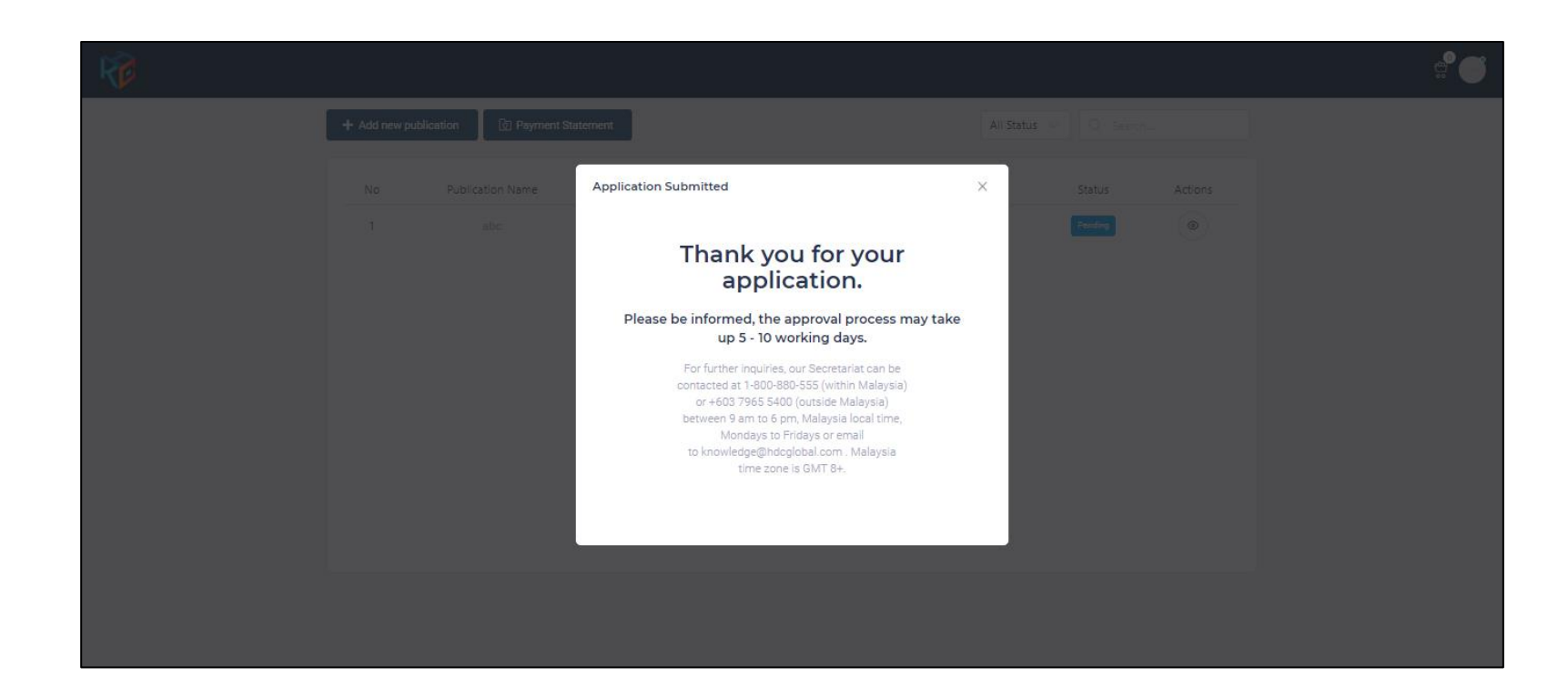

|        | User Gui                            | de                            |
|--------|-------------------------------------|-------------------------------|
| CENTRE | Doc Ref : UG-HKC.Membership.HCoP.03 | Version: 1.0<br>Printed Date: |
| N.     |                                     | Page No : 15 of 18            |

## 11. Check status of publication

- a. Action by : Participant
- b. Instruction : Click Manage My Publication and choose the status
- c. Expected Result :

|                       |                        |                          |                | e <sup>e</sup> |
|-----------------------|------------------------|--------------------------|----------------|----------------|
| + Add new publication | nent Statement         | All Status<br>All Status | ✓ Q Search     | ]              |
| No Publication Nam    | Publication File Cate  | gory Access ty Rejected  | Status Actions |                |
| 1 abc                 | abc_1624262683.pdf Art | de Free                  | Published      |                |
|                       |                        |                          |                |                |
|                       |                        |                          |                |                |

| HALAL<br>KNOULEDGE | User Guide                          |                               |  |  |  |
|--------------------|-------------------------------------|-------------------------------|--|--|--|
|                    | Doc Ref : UG-HKC.Membership.HCoP.03 | Version: 1.0<br>Printed Date: |  |  |  |
|                    |                                     | Page No : 16 of 18            |  |  |  |

## 12. Published publication

- a. Action by : Participant
- b. Instruction : Click your own name at HCoP Module, your published publication will appear
- c. Expected Result :

Letak gambar

|        | User Gu                             | de                            |
|--------|-------------------------------------|-------------------------------|
| CENTRE | Doc Ref : UG-HKC.Membership.HCoP.03 | Version: 1.0<br>Printed Date: |
|        |                                     | Page No : 17 of 18            |

#### 13. Payment

- a. Action by : Participant
- b. Instruction : Click Manage My Publication and click payment statement to check payment status and history
- c. Expected Result :

| + Add new | publication 🛛 🖸 Payment St | atement          |           |             | Publ   | ished $\vee$ Q Search |         |  |
|-----------|----------------------------|------------------|-----------|-------------|--------|-----------------------|---------|--|
| No        | Publication Name           | Publication File | Category  | Access type | Status | Total Purchased       | Actions |  |
|           |                            |                  | No Record |             |        |                       |         |  |
|           |                            |                  |           |             |        |                       |         |  |
|           |                            |                  |           |             |        |                       |         |  |

Letak gambar payment statement

| HALAL<br>KNOWLEDGE<br>CENTRE | User Guide                          |                    |
|------------------------------|-------------------------------------|--------------------|
|                              | Doc Ref : UG-HKC.Membership.HCoP.03 | Version: 1.0       |
|                              |                                     | Printed Date:      |
| *                            |                                     | Page No : 18 of 18 |

## For enquiries:

## Halal Development Corporation Berhad (HDC)

# 1800-880-555 (Outside Malaysia) / +603 7965 5555 / +603 7965 5489

knowledge@hdcglobal.com